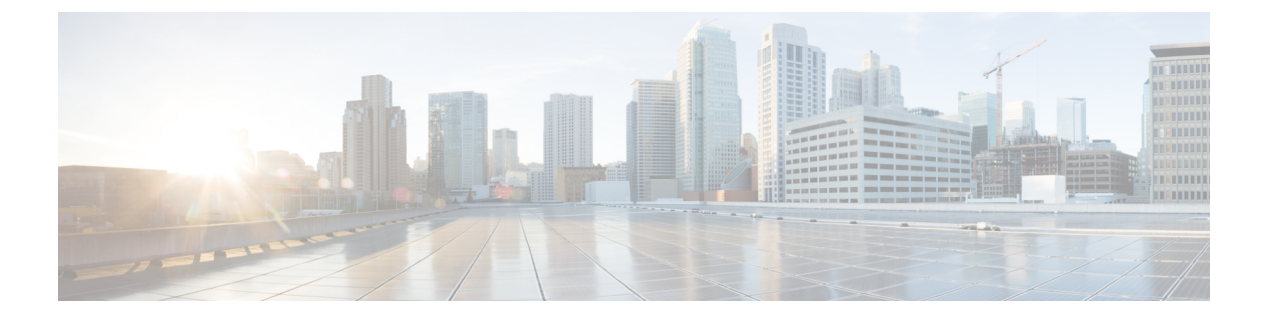

# VPN 客户端

- VPN 客户端概述,第1页
- VPN 客户端前提条件,第1页
- VPN 客户端配置任务流程,第1页

# VPN 客户端概述

Cisco Unified IP 电话的Cisco VPN 客户端用于为远程办公的员工创建安全的 VPN 连接。Cisco VPN 客户端的所有设置都是通过 Cisco Unified Communications Manager 管理 配置的。在企业内配置电话 后,用户可以将其插入宽带路由器以实现即时连接。

注释 Unified Communications Manager 的美国出口无限制版本不提供 VPN 菜单及其选项。

# VPN 客户端前提条件

预配置电话并在公司网络内建立初始连接以检索电话配置。您可以使用VPN进行后续连接,因为电话上已检索到该配置。

# VPN 客户端配置任务流程

预配置电话并在公司网络内建立初始连接以检索电话配置。您可以使用VPN进行后续连接,因为电话上已检索到该配置。

### 过程

|     | 命令或操作                 | 目的                                            |
|-----|-----------------------|-----------------------------------------------|
| 步骤1 | 完成 Cisco IOS 前提条件,第2页 | 完成 Cisco IOS 前提条件。如果要配置 Cisco IOS VPN,请执行此操作。 |

|             | 命令或操作                                                                        | 目的                                                                                                    |
|-------------|------------------------------------------------------------------------------|----------------------------------------------------------------------------------------------------|
| 步骤 <b>2</b> | 配置 Cisco IOS SSL VPN 以支持 IP 电话 ,<br>第 3 页                                    | 在 IP 电话上为 VPN 客户端配置 Cisco IOS。<br>如果要配置 Cisco IOS VPN,请执行此操作。                                                                                                    |
| 步骤 3        | 满足 AnyConnect 的 ASA 前提条件,第5页                                                 | 满足 AnyConnect 的 ASA 前提条件。如果要 配置 ASA VPN,请执行此操作。                                                                                                    |
| 步骤 4        | 在 IP 电话上为 VPN 客户端配置 ASA,第<br>5页                                              | 在 IP 电话上为 VPN 客户端配置 ASA。如果<br>要配置 ASA VPN,请执行此操作。                                                                                                    |
| 步骤 5        | 配置每个 VPN 网关的 VPN 集线器。                                                        | 为避免用户在升级远程电话上的固件或配置<br>信息时长时间延迟,将 VPN 集线器装在网<br>络中靠近 TFTP 或 Unified Communications<br>Manager 服务器的位置。如果这对您的网络<br>而言不可行,您可以在 VPN 集线器旁边安<br>装备用 TFTP 或负载服务器。             |
| 步骤6         | 上传 VPN 集线器证书,第7页                                                             | 上传 VPN 集线器证书。                                                                                                    |
| 步骤 <b>7</b> | 配置 VPN 网关,第8页                                                                | 配置 VPN 网关。                                                                                                    |
| 步骤 8        | 配置 VPN 组, 第9页                                                                | 创建 VPN 组后,您可以添加刚配置的 VPN 网关中的一个网关。                                                                                                    |
| 步骤 9        | 执行下列操作之一: <ul> <li>配置 VPN 配置文件,第 10 页</li> <li>配置 VPN 功能参数,第 11 页</li> </ul> | 只有当您有多个VPN组时,才必须配置VPN<br>配置文件。VPN 配置文件字段优先于 VPN<br>功能配置字段。                                                                                                    |
| 步骤 10       | 将 VPN 详细信息添加到通用电话配置文件,第 13 页                                                 | 将 VPN 组和 VPN 配置文件添加至通用电话<br>配置文件。                                                                                                    |
| 步骤 11       | 将 Cisco Unified IP 电话 的固件升级至支持<br>VPN 的版本。                                   | 要运行 Cisco VPN 客户端,受支持的 Cisco Unified IP 电话必须在运行固件版本 9.0(2)或更高版本。有关升级固件的更多信息,请参阅适用于您的 Cisco Unified IP 电话型号的 Unified Communications Manager 的《Cisco Unified IP 电话管理指南》。 |
| 步骤 12       | 使用受支持的 Cisco Unified IP 电话建立 VPN 连接。                                         | 将您的 Cisco Unified IP 电话 连接到 VPN。                                                                                                    |

# 完成 Cisco IOS 前提条件

遵照此程序完成 Cisco IOS 前提条件。

#### 过程

步骤1 安装 Cisco IOS 软件 15.1(2)T 或更高版本。

功能集/许可证: IOS ISR-G2 和 ISR-G3 通用(数据、安全与 UC)

功能集/许可证: IOS ISR 的高级安全

步骤2 激活 SSL VPN 许可证。

### 配置 Cisco IOS SSL VPN 以支持 IP 电话

此程序用于完成 Cisco IOS SSL VPN 以支持 IP 电话。

### 过程

步骤1 在本地配置 Cisco IOS。

a) 配置网络接口。

示例:

| router(config)#                    |                         |                |             |            |
|------------------------------------|-------------------------|----------------|-------------|------------|
| router(config-if)#                 | description             | outside        | e interface | <b>∍</b> " |
| router(config-if)#                 | ip address              | 10.1.1.1       | 255.255.25  | 55.0       |
| router(config-if)#                 | duplex auto             | <mark>)</mark> |             |            |
| router(config-if)#                 | <mark>speed auto</mark> |                |             |            |
| router(config-if)#                 | no shutdown             | 1              |             |            |
| router# <mark>show ip int</mark> e | erface brief            | (shows i       | Interfaces  | summary)   |

b) 配置静态路由和默认路由:

router(config)# **ip route** <目标\_*ip*> < 掩码> < 网关\_*ip*>

示例:

router(config)# ip route 10.10.10.0 255.255.255.0 192.168.1.1

步骤2 生成并注册 CAPF 证书,以使用 LSC 对 IP 电话进行身份验证。

步骤3 从 Unified Communications Manager 导入 CAPF 证书。

a) 从 Cisco Unified 操作系统管理中,选择安全 > 证书管理。

注释 此位置可能因 Unified Communications Manager 版本而有所变化。

- b) 查找 Cisco\_Manufacturing\_CA 和 CAPF 证书。下载 .pem 文件并另存为 .txt 文件。
- c) 在 Cisco IOS 软件上创建信任点。

```
hostname(config)# crypto pki trustpoint trustpoint_name
hostname(config-ca-trustpoint)# enrollment terminal
hostname(config)# crypto pki authenticate trustpoint
```

提示输入 base 64 编码的 CA 证书时,复制并粘贴所下载的 .pem 文件中的文本以及 BEGIN 和 END 行。对其他证书重复执行此程序。

- d) 生成以下 Cisco IOS 自签证书并向 Unified Communications Manager 注册,或替换为从 CA 导入的 证书。
  - 生成自签名证书。

```
Router> enable

Router# configure terminal

Router(config)# crypto key generate rsa general-keys label <name>

<exportable -optional>Router(config)# crypto pki trustpoint <name>

Router(ca-trustpoint)# enrollment selfsigned

Router(ca-trustpoint)# rsakeypair <name> 2048 2048

Router(ca-trustpoint)# authorization username subjectname commonname

Router(ca-trustpoint)# crypto pki enroll <name>

Router(ca-trustpoint)# end
```

• 在 Unified Communications Manager 中的 VPN 配置文件上生成启用主机 ID 检查的自签证书。

示例:

```
Router> enable
Router# configure terminal
Router(config)# crypto key generate rsa general-keys label <name>
<exportable -optional>Router(config)# crypto pki trustpoint <name>
Router(ca-trustpoint)# enrollment selfsigned
Router(config-ca-trustpoint)# fqdn <full domain
name>Router(config-ca-trustpoint)# subject-name CN=<full domain
name>, CN=<IP>Router(ca-trustpoint)#authorization username
subjectname commonname
Router(ca-trustpoint)# crypto pki enroll <name>
Router(ca-trustpoint)# crypto pki enroll <name>
Router(ca-trustpoint)# crypto pki enroll <name>
Router(ca-trustpoint)# crypto pki enroll <name>
Router(ca-trustpoint)# end
```

• 向 Unified Communications Manager 注册生成的证书。

示例:

Router(config)# crypto pki export <name> pem terminal

复制终端中的文本并另存为 .pem 文件,然后使用 Cisco Unified 操作系统管理将其上传到 Unified Communications Manager。

步骤4 在 Cisco IOS 上安装 AnyConnect。

从 cisco.com 下载 Anyconnect 程序包并安装到闪存。

示例:

```
router(config)#webvpn install svc
flash:/webvpn/anyconnect-win-2.3.2016-k9.pkg
```

#### 步骤5 配置 VPN 功能。

**注释** 要同时使用电话的证书和密码验证,使用电话 MAC 地址创建一个用户。用户名区分大小 写。例如:

username CP-7975G-SEP001AE2BC16CB password k1kLGQIoxyCO4ti9 encrypted

### 满足 AnyConnect 的 ASA 前提条件

遵照以下程序来满足 AnyConnect 的 ASA 前提条件。

过程

- 步骤1 安装 ASA 软件(版本 8.0.4 或更高版本)和兼容的 ASDM。
- 步骤2 安装兼容的 AnyConnect 程序包。
- 步骤3 激活许可证。
  - a) 使用以下命令检查当前许可证的功能:

### 显示激活密钥详细信息

b) 如有需要,使用其他 SSL VPN 会话获取新的许可证并启用 Linksys 电话。

步骤4 确保使用非默认 URL 配置隧道组,如下所示:

```
tunnel-group phonevpn type remote-access
tunnel-group phonevpn general-attribute
  address-pool vpnpool
tunnel-group phonevpn webvpn-attributes
  group-url https://172.18.254.172/phonevpn enable
```

配置非默认 URL 时,考虑以下事项:

- •如果 ASA 的 IP 地址具有公共 DNS 条目,可以将其替换为完全限定域名 (FQDN)。
- 在 Unified Communications Manager 中,只能在 VPN 网关上使用单个 URL(FQDN 或 IP 地址)。
- •最好使证书 CN 或使用者备用名称与 group-url 中的 FQDN 或 IP 地址匹配。
- 如果 ASA 证书 CN 或 SAN 与 FQDN 或 IP 地址不匹配,则取消选中 Unified Communications Manager 中的主机 ID 复选框。

### 在 IP 电话上为 VPN 客户端配置 ASA

此程序用于为 IP 电话上的 VPN 客户端配置 ASA。

注释 替换 ASA 证书将导致 Unified Communications Manager 不可用。

过程

步骤1 本地配置

a) 配置网络接口。

示例:

```
ciscoasa(config)# interface Ethernet0/0
ciscoasa(config-if)# nameif outside
ciscoasa(config-if)# ip address 10.89.79.135 255.255.255.0
ciscoasa(config-if)# duplex auto
ciscoasa(config-if)# speed auto
ciscoasa(config-if)# no shutdown
ciscoasa#show interface ip brief (shows interfaces summary)
```

b) 配置静态路由和默认路由。

ciscoasa(config)# route <interface\_name> <ip\_address> <netmask> <gateway\_ip>

示例:

ciscoasa(config) # route outside 0.0.0.0 0.0.0.0 10.89.79.129

c) 配置 DNS。

示例:

```
ciscoasa(config)# dns domain-lookup inside
ciscoasa(config)# dns server-group DefaultDNS
ciscoasa(config-dns-server-group)# name-server 10.1.1.5 192.168.1.67 209.165.201.6
```

步骤2 生成和注册 Unified Communications Manager 及 ASA 的必要证书。

从 Unified Communications Manager 导入以下证书。

- CallManager TLS 握手期间验证 Cisco UCM (只有混合模式群集需要)
- Cisco\_Manufacturing\_CA 使用厂商预装证书 (MIC) 验证 IP 电话。
- CAPF 使用 LSC 验证 IP 电话。

要导入这些 Unified Communications Manager 证书,请执行以下操作:

- a) 从 Cisco Unified 操作系统管理中,选择安全 > 证书管理。
- b) 找到证书 Cisco\_Manufacturing\_CA 和 CAPF。下载 .pem 文件并保存 asa .txt 文件。
- c) 在 ASA 上创建信任点。

示例:

```
ciscoasa(config)# crypto ca trustpoint trustpoint_name
ciscoasa(ca-trustpoint)# enrollment terminal
ciscoasa(config)# crypto ca authenticate trustpoint_name
```

提示输入 base 64 编码 CA 证书时,复制并粘贴所下载的.pem 文件中的文本以及 BEGIN 和 END 行。对其他证书重复执行此程序。

- d) 生成以下 ASA 自签证书并向 Unified Communications Manager 注册,或替换为从 CA 导入的证书。
  - 生成自签名证书。

示例:

```
ciscoasa> enable
ciscoasa# configure terminal
```

```
ciscoasa(config)# crypto key generate rsa general-keys label <name>
ciscoasa(config)# crypto ca trustpoint <name>
ciscoasa(ca-trustpoint)# enrollment self
ciscoasa(ca-trustpoint)# keypair <name>
ciscoasa(config)# crypto ca enroll <name>
ciscoasa(config)# end
```

• 在 Unified Communications Manager 中的 VPN 配置文件上生成启用主机 ID 检查的自签证书。

示例:

```
ciscoasa> enable
ciscoasa# configure terminal
ciscoasa(config)# crypto key generate rsa general-keys label <name>
ciscoasa(config)# crypto ca trustpoint <name>
ciscoasa(ca-trustpoint)# enrollment self
ciscoasa(ca-trustpoint)# fqdn <full domain name>
ciscoasa(config-ca-trustpoint)# subject-name CN=<full domain name>,CN=<IP>
ciscoasa(config)# crypto ca enroll <name>
ciscoasa(config)# end
```

• 向 Unified Communications Manager 注册生成的证书。

示例:

ciscoasa(config)# crypto ca export <name> identity-certificate

复制终端中的文本并另存为.pem 文件,然后将其上传至 Unified Communications Manager。

步骤3 配置 VPN 功能。您可以使用以下示例 ASA 配置摘要,指导您进行配置。

**注释** 要同时使用电话的证书和密码验证,使用电话 MAC 地址创建一个用户。用户名区分大小 写。例如:

ciscoasa(config)# username CP-7975G-SEP001AE2BC16CB password k1kLGQIoxyCO4ti9
encrypted
ciscoasa(config)# username CP-7975G-SEP001AE2BC16CB attributes
ciscoasa(config-username)# vpn-group-policy GroupPhoneWebvpn
ciscoasa(config-username)# service-type remote-access

#### ASA 证书配置

有关 ASA 证书配置的详细信息,请参阅在 ASA 上配置采用证书验证的 AnyConnect VPN 电话

### 上传 VPN 集线器证书

在设置 ASA 以支持 VPN 时,在 ASA 上生成证书。将生成的证书下载到您的 PC 或工作站,然后使用本部分所述步骤将其上传到 Unified Communications Manager。Unified Communications Manager 会将证书保存在 Phone-VPN-trust 列表中。

ASA 将在 SSL 握手期间发送此证书, Cisco Unified IP 电话 会将其与存储在 Phone-VPN-trust 列表中的值进行比较。

如果 Cisco Unified IP 电话 上安装了当地有效证书 (LSC),它默认会发送其 LSC。 要使用设备级证书验证,请在 ASA 中安装根 MIC 或 CAPF 证书,以便 Cisco Unified IP 电话 受信任。

要将证书上传到 Unified Communications Manager,请使用 Cisco Unified 操作系统管理。

过程

步骤1 从 Cisco Unified 操作系统管理中,选择 安全 > 证书管理。

步骤2单击上传证书。

步骤3 从证书用途下拉列表,选择 Phone-VPN-trust。

步骤4 单击浏览选择您要上传的文件。

- 步骤5 单击上传文件。
- 步骤6选择另一要上传的文件或单击关闭。

有关详细信息,请参阅证书管理一章。

### 配置 VPN 网关

确保您已为每个 VPN 网关配置 VPN 集线器。配置 VPN 集线器后,上传 VPN 集线器证书。有关详 细信息,请参阅上传 VPN 集线器证书,第7页。

此程序用于配置 VPN 网关。

#### 过程

- 步骤1 从 Cisco Unified CM 管理中,选择 高级功能 > VPN > VPN 网关。
- 步骤2 请执行以下任务之一:
  - a) 单击新增以配置新的配置文件。
  - b) 单击要复制的 VPN 网关旁边的复制。
  - c) 找到适当的 VPN 网关, 然后修改设置以更新现有配置文件。
- 步骤3 在 VPN 网关配置窗口中配置这些字段。有关详细信息,请参阅VPN 客户端的 VPN 网关字段,第 8页。
- 步骤4单击保存。

### VPN 客户端的 VPN 网关字段

下表介绍了 VPN 客户端的 VPN 网关字段。

#### 表 1: VPN 客户端的 VPN 网关字段

| 字段           | 说明                                                                                        |  |
|--------------|-------------------------------------------------------------------------------------------|--|
| VPN 网关名称     | 输入 VPN 网关的名称。                                                                             |  |
| VPN 网关说明     | 输入 VPN 网关的说明。                                                                             |  |
| VPN 网关 URL   | 输入网关中主 VPN 集线器的 URL。                                                                      |  |
|              | 注释 您必须通过组 URL 配置 VPN 集线器,并且将此 URL 用作网关 URL。                                               |  |
|              | 有关配置信息,请参阅 VPN 集线器文档,如:<br>•ASA 上使用 ASDM 配置的 SSL VPN 客户端示例                                |  |
| 此网关中的 VPN 证书 | 使用向上和向下箭头键分配证书给网关。如果您没有为网关分配证书,<br>VPN 客户端将无法连接至该集线器。                                     |  |
|              | <b>注释</b> 您可以分配最多 10 个证书给一个 VPN 网关,必须分配至少一个证书给每个网关。只有与电话-VPN-信任角色关联的证书才会显示在可用的 VPN 证书列表中。 |  |

## 配置 VPN 组

此程序用于配置 VPN 组。

### 过程

- 步骤1 从 Cisco Unified CM 管理中,选择 高级功能 > VPN > VPN 组。
- 步骤2 请执行以下任务之一:
  - a) 单击新增以配置新的配置文件。
  - b) 单击要复制现有 VPN 组的 VPN 组旁边的复制。
  - c) 找到适当的 VPN 组, 然后修改设置以更新现有配置文件。
- 步骤3 配置 VPN 组配置窗口中的字段。有关详细信息,请参阅VPN 客户端的 VPN 网关字段,第8页, 查看字段说明详细信息。
- 步骤4 单击保存。

## VPN 客户端的 VPN 组字段

下表介绍了 VPN 客户端的 VPN 组字段。

#### 表 2: VPN 客户端的 VPN 组字段

| 字段                    | 定义                                                                                             |
|-----------------------|------------------------------------------------------------------------------------------------|
| VPN 组名称               | 输入 VPN 组的名称。                                                                                   |
| VPN 组说明               | 输入 VPN 组的说明。                                                                                   |
| 所有可用的 VPN 网关          | 滚动可查看所有可用的 VPN 网关。                                                                             |
| 此 VPN 组中的所选<br>VPN 网关 | 使用上下箭头按键可将可用的 VPN 网关移入或移出此 VPN 组。<br>如果 VPN 客户端遇到严重错误,不能连接至特定 VPN 网关,它将尝试移<br>至列表中的下一个 VPN 网关。 |
|                       | <b>注释</b> 您可以添加最多三个 VPN 网关至 VPN 组。此外, VPN 组中的 证书总数不能超过 10 个。                                   |

### 配置 VPN 配置文件

此程序用于配置 VPN 配置文件。

#### 过程

- 步骤1 从 Cisco Unified CM 管理中,选择高级功能 > VPN > VPN 配置文件。
- 步骤2 请执行以下任务之一:
  - a) 单击新增以配置新的配置文件。
  - b) 单击要复制的 VPN 配置文件旁边的复制以复制现有配置文件。
  - c) 要更新现有配置文件,请在 VPN 配置文件查找条件中指定适当的过滤器,单击查找,然后修改 设置。
- 步骤3 配置 VPN 配置文件配置窗口中的字段。有关详细信息,请参阅VPN 客户端的 VPN 配置文件字段, 第10页,查看字段说明详细信息。
- 步骤4 单击保存。

## VPN 客户端的 VPN 配置文件字段

下表介绍了 VPN 配置文件字段详细信息。

### 表 3: VPN 配置文件字段详细信息

| 字段 | 定义              |
|----|-----------------|
| 名称 | 输入 VPN 配置文件的名称。 |

| 字段         | 定义                                                                    |
|------------|-----------------------------------------------------------------------|
| 说明         | 输入 VPN 配置文件的说明。                                                       |
| 启用自动网络检测   | 选中此复选框时, VPN 客户端只能在它检测到位于公司网络外时运行。<br>默认设置:禁用。                        |
| MTU        | 输入最大传输单位 (MTU) 的大小,单位为字节。<br>默认值: 1290 字节。                            |
| 连接失败       | 此字段指定系统创建 VPN 通道时等待登录或连接操作完成的时长。<br>默认值: 30 秒                         |
| 启用主机 ID 检查 | 选中此复选框时,网关证书 subjectAltName 或 CN 必须与 VPN 客户端所 连接的 URL 相符。<br>默认设置: 启用 |
| 客户端验证方法    | 从下拉列表中,选择客户端验证方法:<br>・用户和密码<br>・仅密码<br>・证书(LSC或MIC)                   |
| 启用密码持久性    | 选中此复选框时,用户密码会保存在电话中,直至出现失败的登录尝试,<br>用户手动清除密码,或者电话重置或断电。               |

## 配置 VPN 功能参数

过程

步骤1 从 Cisco Unified CM 管理中,选择高级功能 > VPN > VPN 功能配置。

步骤2 配置 VPN 功能配置窗口中的字段。有关详细信息,请参阅VPN 功能参数,第12页。

步骤3 单击保存。

执行以下任务:

- 将 Cisco Unified IP 电话的固件升级至支持 VPN 的版本。有关升级固件的更多信息,请参阅适用于您的 Cisco Unified IP 电话 型号的《Cisco Unified IP 电话管理指南》。
- 使用受支持的 Cisco Unified IP 电话建立 VPN 连接。

I

# VPN 功能参数

下表介绍了 VPN 功能参数。

### 表 4: VPN 功能参数

| 字段       | 默认值                                                                                 |
|----------|-------------------------------------------------------------------------------------|
| 启用自动网络检测 | 设为True时, VPN客户端仅在其检测到自己位于公司网络外时才会运行。                                                |
|          | 默认值: False                                                                          |
| MTU      | 此字段指定最大传输单位:                                                                        |
|          | 默认值: 1290 字节                                                                        |
|          | 最小值: 256 字节                                                                         |
|          | 最大值: 1406 字节                                                                        |
| 保持连接     | 此字段指定系统发送保持连接消息的速率。                                                                 |
|          | <b>注释</b> 如果是小于 Unified Communications Manager 中指定的值的非零 值, "VPN 集线器"中的保持连接设置将覆盖此设置。 |
|          | 默认值: 60 秒                                                                           |
|          | 最小值: 0                                                                              |
|          | 最大值: 120 秒                                                                          |
| 连接失败     | 此字段指定系统创建 VPN 通道时等待登录或连接操作完成的时长。                                                    |
|          | 默认值: 30 秒                                                                           |
|          | 最小值: 0                                                                              |
|          | 最大值: 600 秒                                                                          |
| 客户端验证方法  | 从下拉列表中,选择客户端验证方法:                                                                   |
|          | •用户和密码                                                                              |
|          | • 仅密码                                                                               |
|          | • 证书(LSC 或 MIC)                                                                     |
|          | 默认值:用户和密码                                                                           |
| 启用密码持久性  | 该项为 True 时,如果"重置"按键或"**#**"用于重置,用户密码将保存在电话中。如果电话断电或您发起出厂重置,密码将不会保存,并且电话将提示输入凭证。     |
|          | 默认值: False                                                                          |

| 字段         | 默认值                                                        |
|------------|------------------------------------------------------------|
| 启用主机 ID 检查 | 设为 True 时,网关证书 subjectAltName 或 CN 必须与 VPN 客户端所连接的 URL 相符。 |
|            | 默认值: True                                                  |

## 将 VPN 详细信息添加到通用电话配置文件

此程序用于将 VPN 详细信息添加到通用电话配置文件。

### 过程

- 步骤1 从 Cisco Unified CM 管理中,选择 设备 > 设备设置 > 通用电话配置文件。
- 步骤2 单击查找,然后选择要将 VPN 详细信息添加到的通用电话配置文件。
- 步骤3在 VPN 信息部分,选择适当的 VPN 组和 VPN 配置文件。
- 步骤4 依次单击保存、应用配置。
- 步骤5 在应用配置窗口中单击确定。

I